# Modeling and Automation of Industrial Processes

Modelação e Automação de Processos Industriais / MAPI

## **Introduction to MAPI laboratory**

Prof. Luis Custódio Prof. José Gaspar

## Shift 1: Mon 09:30-11:00 Thu 10:00-11:30

| Número | Grupo № | Nome                                            |
|--------|---------|-------------------------------------------------|
| 66325  | 1       | Tomás Marques Videira Fonseca                   |
| 96139  | 1       | Afonso Miguel De Almeida Santos Klier           |
| 96329  | 1       | Tiago Filipe Espadinha Simões                   |
| 93143  | 2       | Miguel Henrique Dos Santos Vicente Alves Nabais |
| 96134  | 2       | Afonso Bispo Certo                              |
| 96945  | 3       | Sebastião Barroso Dias Gonçalves Chaves         |
| 97381  | 3       | João Mendes das Neves Martins                   |
| 106903 | 4       | Afonso Folgado Soares Amorim de Figueiredo      |
| 96297  | 4       | Pedro Afonso Botelho Pires Lopes Dias           |

## Shift 2: Wed 12:30-14:00 Thu 11:30-13:00

| Número | Grupo № | Nome                                             |
|--------|---------|--------------------------------------------------|
| 86680  | 1       | Ricardo Beja Belchior dos Santos                 |
| 105737 | 1       | João Lourenço Mestre Vitorino de Almeida e Paiva |
| 104688 | 1       | Rodrigues de Fátima Jacinto                      |
| 90058  | 2       | Duarte Mata da Silva Honrado                     |
| 81595  | 2       | António Martim Carneiro Portugal e Vasconcelos   |
| 93150  | 2       | Paulo Luís Santos Cruz                           |
| 107842 | 3       | Arianna Esposito                                 |
| 105065 | 3       | Carla Juan Cazalla                               |
| 107886 | 3       | Eirik Berg Wang                                  |
| 93197  | 4       | Tomás Pericão Moreira Roque Pires                |
| 93777  | 4       | João Afonso Pacheco de Sousa                     |

## **Training Laboratory Work**

Part A - Introduction to PLC Programming

Part B - Data Logging using the PLC Memory

#### PLC TSX Premium P57 1634M

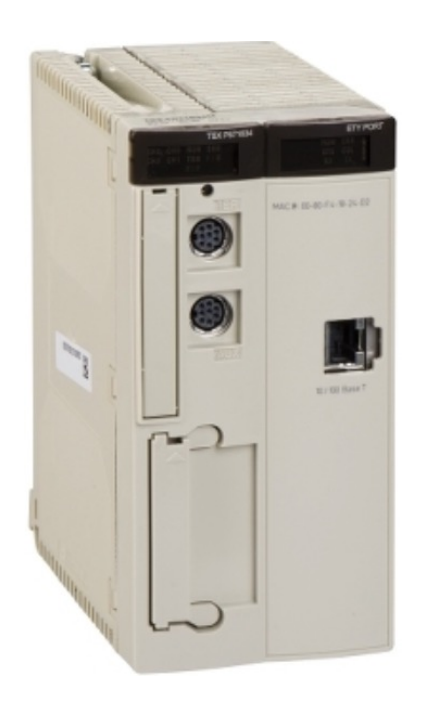

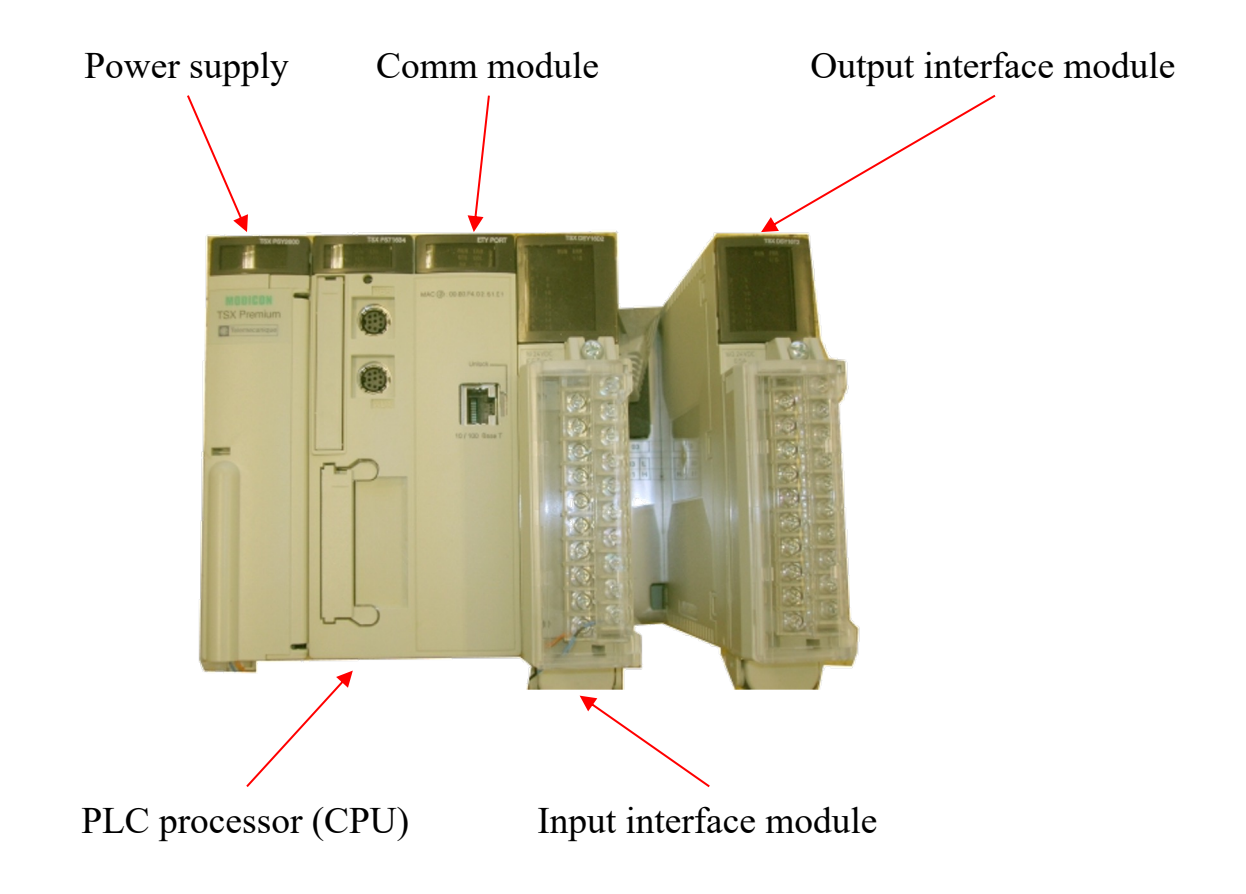

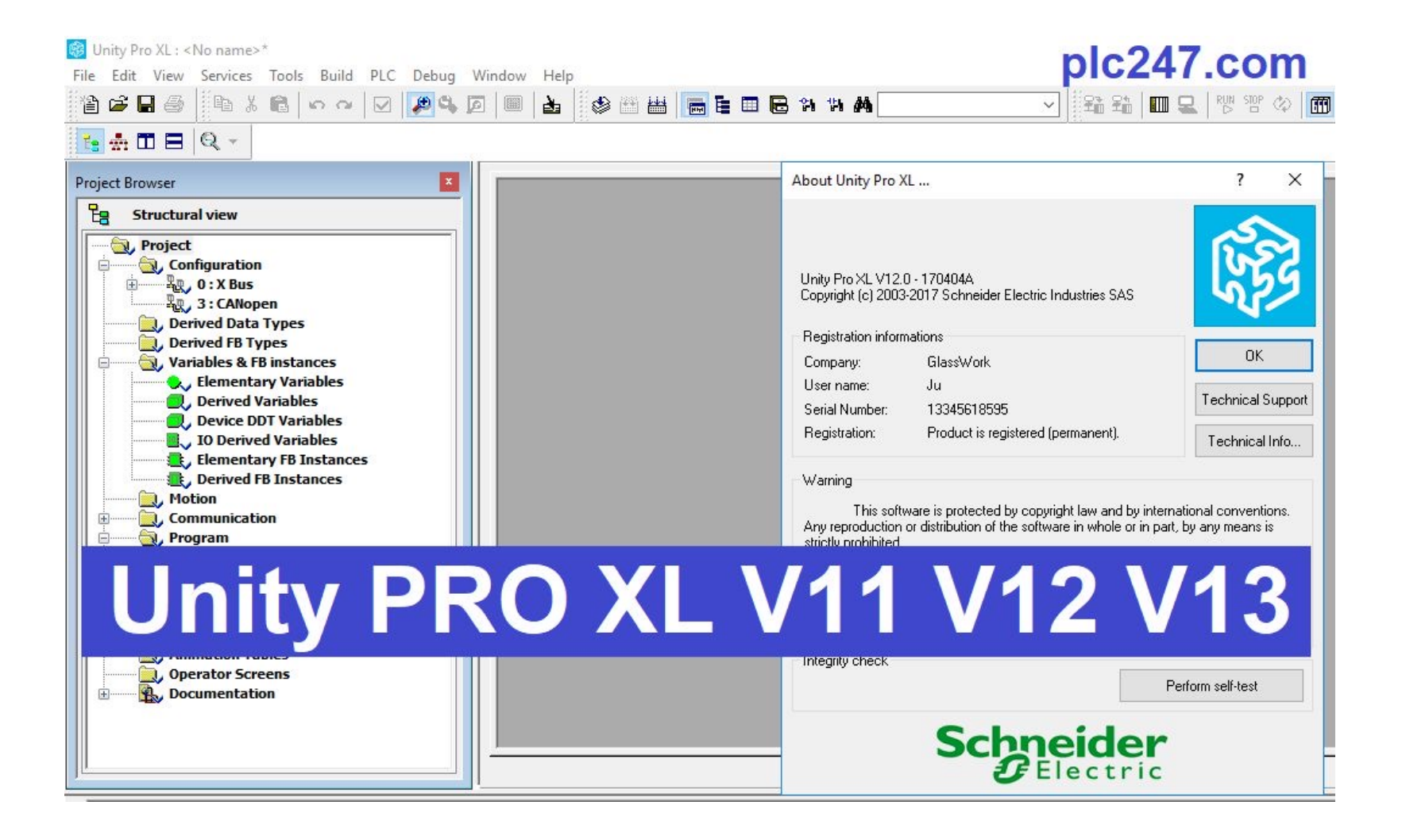

toolbar

Editor window

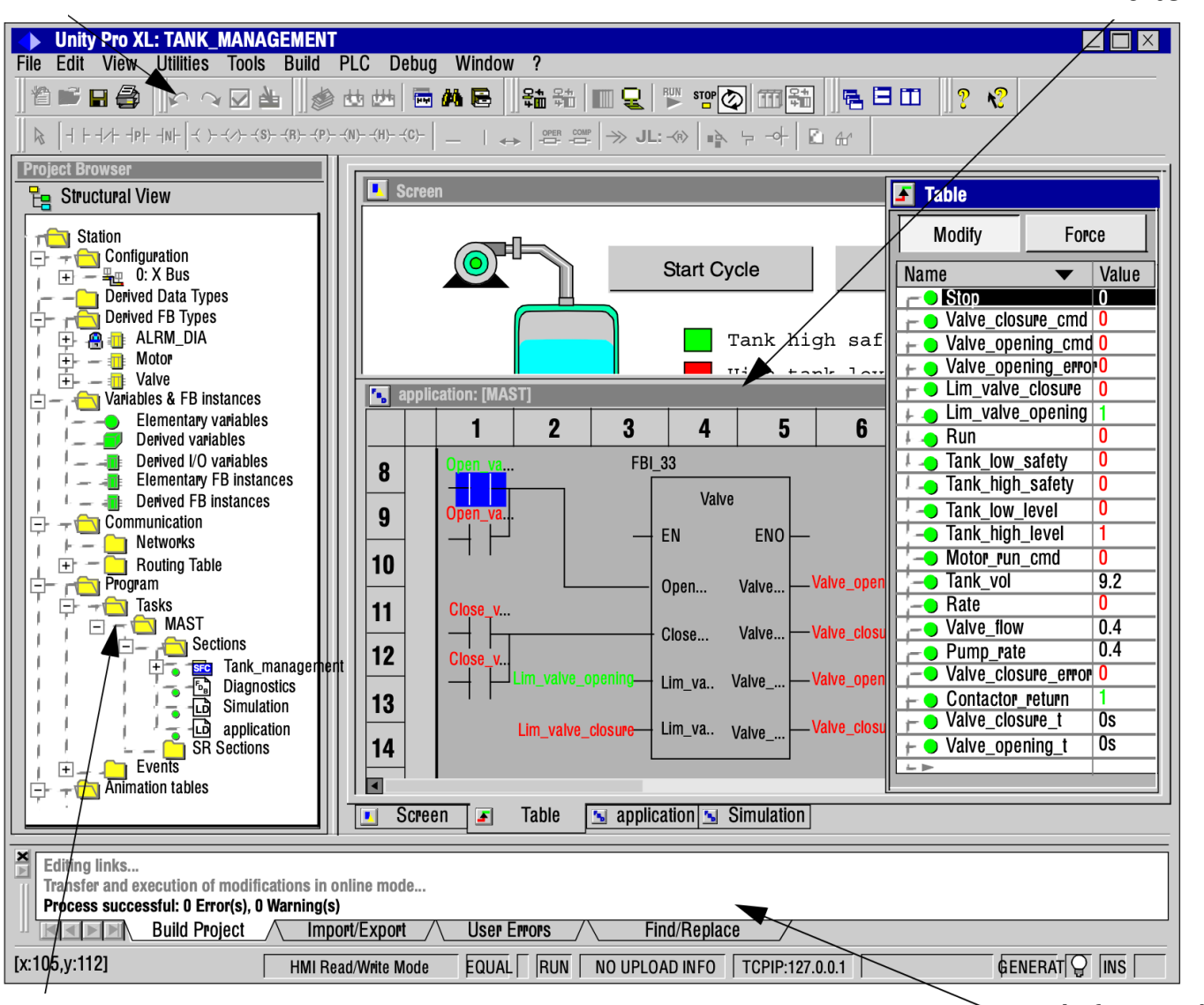

**Project browser** 

Information window

Group folder creation:

Start MatLab 2022

🖙 Run

>> login\_mapi <group\_number>

If you don't know your group number, just run

>> login\_mapi

Find your group number in the list and enter it

This command creates your group folder with the following path (write it down):

C:\users2\mapi\<group\_number>

Save all your files and projects in your group folder

Configuration:

In the Lab there are PLCs with two different processors: 1634 or 2634

In the Unity software be sure that the right processor is selected (version 2.00 for both)

 $rac{}{}$  File  $\rightarrow$  New

Premium TSX P57 1634M (or 2634)

| ,     |                                          |                    |                                                               |   | UN     |
|-------|------------------------------------------|--------------------|---------------------------------------------------------------|---|--------|
| LC    |                                          | Min.OS Version     | Description                                                   | ^ | Cancel |
| M     | odicon M580 Safety                       |                    |                                                               | _ |        |
| — M   | omentum Unity                            |                    |                                                               | - | Help   |
| - Pr  | remium                                   |                    |                                                               |   |        |
|       | TSX H57 24M                              | 03.10              | 57-2 Hot-Standby, 768Kb program with PCMCIA, USB, Unitelway   |   |        |
|       | TSX H57 44M                              | 03.10              | 57-4 Hot-Standby, 2Mb program with PCMCIA, USB, Unitelway     |   |        |
|       | TSX P57 0244M                            | 03.10              | 57-0, 128Kb Program, CANopen                                  |   |        |
|       | TSX P57 104M                             | 03.10              | 57-1, 224Kb Program, Unitelway                                |   |        |
|       | TSX P57 154M                             | 03.10              | 57-1, 224Kb Program, Fipio, Unitelway                         |   |        |
|       | TSX P57 1634M                            | 03.10              | 57-1, 224Kb Program, Ethernet-TCP/IP, Unitelway               |   |        |
|       | TSX P57 204M                             | 03.10              | 57-2, 768Kb Program, Unitelway                                |   |        |
|       | TSX P57 254M                             | 03.10              | 57-2, 768Kb Program, Fipio, Unitelway                         |   |        |
|       | TSX P57 2634M                            | 03.10              | 57-2, 768Kb Program, Ethernet-TCP/IP, Unitelway               |   |        |
|       | TSX P57 304M                             | 03.10              | 57-3, 1.75Mb Program, Unitelway                               |   |        |
|       | TSX P57 354M                             | 03.10              | 57-3, 1.75Mb Program, Fipio, Unitelway                        |   |        |
|       | TSX P57 3634M                            | 03.10              | 57-3, 1.75Mb Program, Ethernet-TCP/IP, Unitelway              |   |        |
|       | TSX P57 454M                             | 03.10              | 57-4, 2Mb Program with PCMCIA, Fipio, USB, Unitelway          |   |        |
|       | TSX P57 4634M                            | 03.10              | 57-4, 2Mb Program with PCMCIA, Ethemet-TCP/IP, USB, Unitelway |   |        |
|       | TSX P57 554M                             | 03.10              | 57-5, 7Mb Program with PCMCIA, Fipio, USB, Unitelway          |   |        |
|       | TSX P57 5634M                            | 03.10              | 57-5, 7Mb Program with PCMCIA, Ethemet-TCP/IP, USB, Unitelway |   |        |
|       | TSX P57 6634M                            | 03.10              | 57-6, 7Mb Program with PCMCIA, Ethemet-TCP/IP, USB, Unitelway |   |        |
|       | TSX P57CA 0244M                          | 03.10              | 57-0, 128Kb Program, Config 110.,220 VAC                      |   |        |
|       | TSX P57CD 0244M                          | 03.10              | 57-0, 128Kb Program, Config 24 VDC                            |   |        |
|       | TSX PCI57 204M                           | 03.10              | 57-2 for PC, 768Kb Program, Unitelway                         |   |        |
|       | TSX PCI57 354M                           | 03.10              | 57-3 for PC, 1.75Mb Program, Fipio, Unitelway                 |   |        |
| Q     | uantum                                   |                    |                                                               | ~ |        |
|       |                                          |                    |                                                               |   |        |
| ack   |                                          | Description        |                                                               | ^ |        |
|       | TSX RKY 12EX                             | EXTENDABLE 12      | 2 POSITION RACK                                               |   |        |
|       | TSX RKY 4EX                              | EXTENDABLE 4       | POSITION RACK                                                 | _ |        |
|       | TSX RKY 6                                | NON-EXTENDAE       | ILE 6 POSITION RACK                                           |   |        |
|       | TSX RKY 6E                               | EXTENDABLE 6       | POSITION RACK                                                 |   |        |
|       | TSX RKY 6EX                              | EXTENDABLE 6       | POSITION RACK                                                 |   |        |
|       | TSX RKY 8 NON-EXTENDABLE 8 POSITION RACK |                    |                                                               |   |        |
| roied | at Settings                              |                    |                                                               |   |        |
| 70.   | wi                                       | /default settings> |                                                               |   |        |
| lpe   | aungs nie.                               | Cuordan adulrigaz  |                                                               |   |        |
|       |                                          |                    |                                                               |   |        |

E

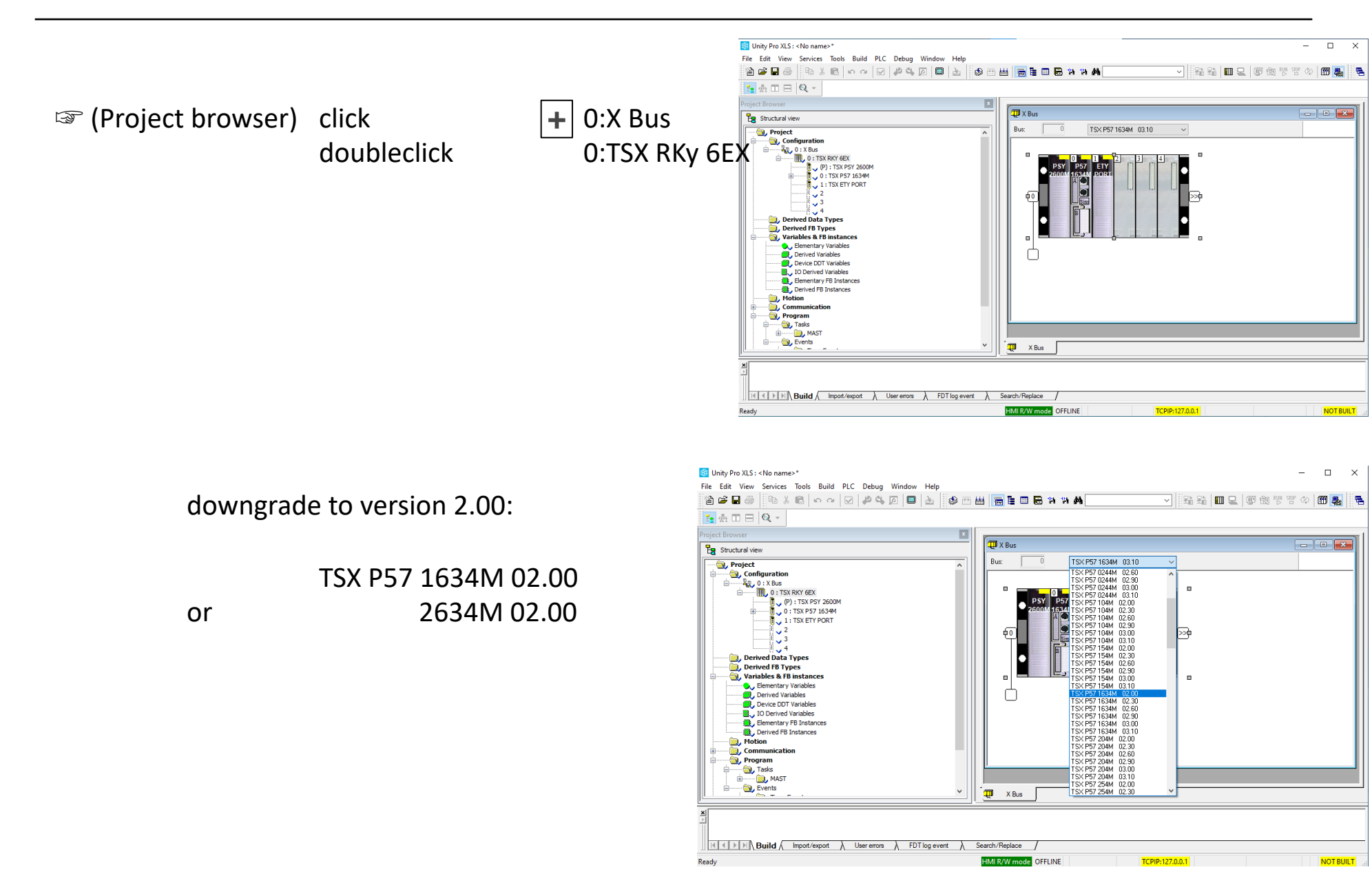

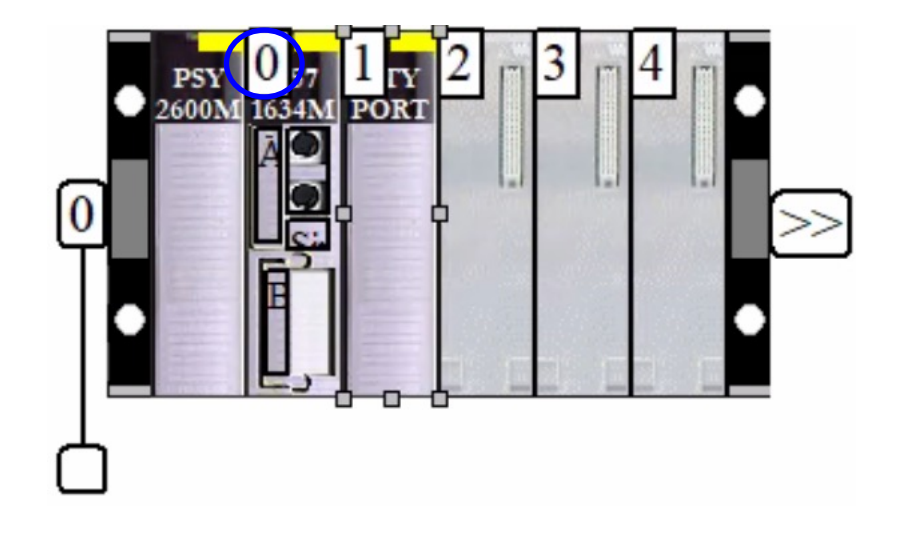

 $rac{1}{2}$  doubleclick module (0)

select tab I/O objects [select Implicits %I and %Q] [update grid with]

#### Configuration:

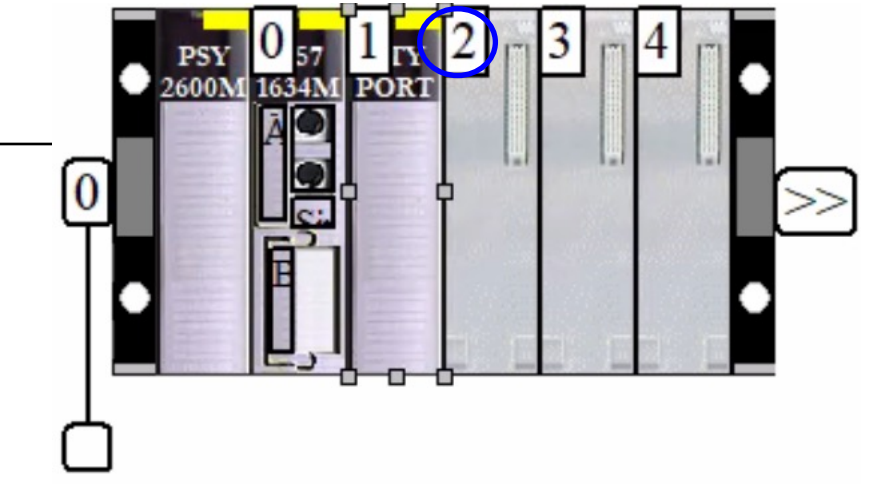

doubleclick P

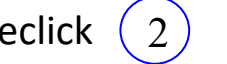

select DEY 16D2 (discrete) or DMY 28FK (module 3)

|                         | New Device            |                           |     | ×      |   |   |   |
|-------------------------|-----------------------|---------------------------|-----|--------|---|---|---|
| ct Browser              |                       |                           |     |        |   |   |   |
|                         | Torological Address   |                           | 0.2 | OK     |   |   | Σ |
| Structural view         | i opological Address. |                           | 0.2 | Cancel | Ī |   |   |
| Noject                  |                       |                           |     |        |   |   |   |
| Configuration           | Part Number           | Description               | ^   | Help   |   |   |   |
|                         | Premium local drop    |                           |     |        |   |   |   |
|                         | Analog                |                           |     |        |   |   |   |
|                         | Communication         |                           |     |        |   |   |   |
|                         | Counting              |                           |     |        |   |   |   |
| 2                       | Discrete              |                           |     |        |   |   |   |
| × 3                     | TSX DEY 08D2          | 8I 24 VDC SINK TR.BLK     |     |        |   |   |   |
| × 4                     | TSX DEY 16A2          | 16I 24 VAC TR.BLK         |     |        |   |   |   |
| Derived Data Types      | TSX DEY 16A3          | 16I 48 VAC TR.BLK         |     |        |   |   |   |
| Derived FB Types        | TSX DEY 16A4          | 16I 110 120 VAC TR.BLK    |     |        |   |   |   |
| Variables & FB instance | TSX DEY 16A5          | 16I 220 240 VAC TR.BLK    |     |        |   |   |   |
| Elementary Variables    | TSX DEY 16D2          | 16I 24 VDC SINK TR.BLK    |     |        |   |   |   |
| Derived Variables       | TSX DEY 16D3          | 16I 48 VDC SINK BORN      |     |        |   |   |   |
| Device DDT Variables    | TSX DEY 16FK          | 16I FAST 24 VDC SINK CONN |     |        |   |   |   |
| IO Derived Variables    | TSX DEY 32D2K         | 32I 24 VDC SINK CONN      |     |        |   |   |   |
| Elementary FB Instance  | TSX DEY 32D3K         | 32I 48 VDC SINK CONN      |     |        |   |   |   |
| Derived FB Instances    | TSX DEY 64D2K         | 64I 24 VDC SINK CONN      |     |        |   |   |   |
| Motion                  | TSX DMY 28FK          | 16I 24 VDC, 12Q 24 VDC    |     |        |   |   |   |
| Communication           | TSX DMY 28RFK         | 16I 24 VDC, 12Q REFLEX    |     |        |   |   |   |
|                         | TSX DSY 08R4D         | 8Q VDC RELAY TR.BLK       |     |        |   |   |   |
| 🗄 🦳 Tasks               | ISX DSY 08R5          | 8Q 50 VA RELAY TR.BLK     |     |        |   | _ | į |
| 🗄 🦳 MAST                | TSX DSY 08R5A         | 8Q TOU VA RELAY TR.BLK    |     |        |   |   |   |
| Events                  | ISX DSY 0855          | 8Q TRIAC 48-240 VAC 2A    |     | -      |   |   | - |
|                         | TSX DSY 0812          | 8Q 24 VDC 0.5A SRC TR.BLK |     |        |   |   |   |
|                         | TSX DSY 08122         | 8Q 24 VDC 2A SRC TR.BLK   |     |        |   |   |   |
|                         | ISX DSY 08131         | 8Q 48 VDC 1A SRC TR.BLK   |     |        |   |   |   |
| l                       | [++                   |                           | •   |        |   |   |   |

Configuration:

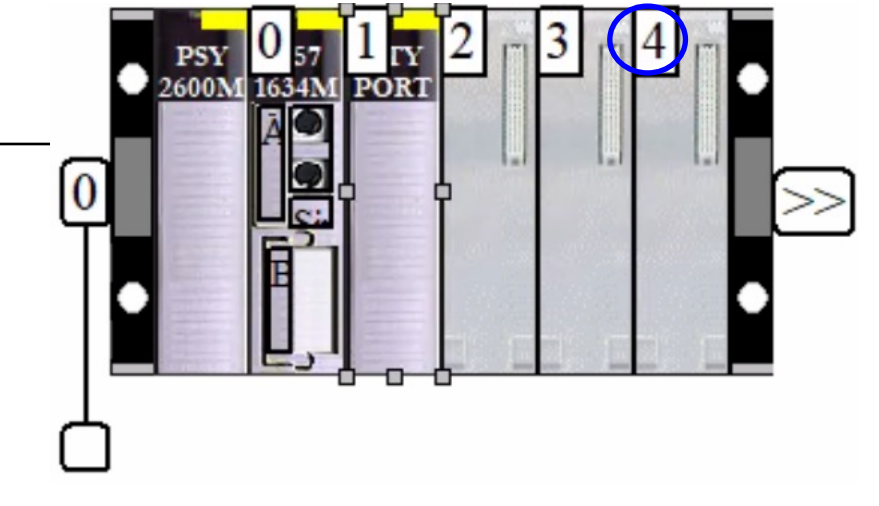

S doubleclick (4)

#### select DSY 16T2 (discrete) or DMY 08R5

| 1 | Unity | Pro | XLS : | <no< th=""><th>name&gt;*</th></no<> | name>* |
|---|-------|-----|-------|-------------------------------------|--------|
|   |       |     |       |                                     |        |

|                           |                      |                           |     | ~      |  |
|---------------------------|----------------------|---------------------------|-----|--------|--|
| Browser                   |                      |                           |     | ОК     |  |
| tructural view            | Topological Address: |                           | 0.4 | Canad  |  |
| , Project                 |                      |                           |     | Lancel |  |
| Configuration             | Part Number          | Description               | ^   | Help   |  |
|                           | TSX DEV 16A3         | 16I 48 VAC TR BLK         |     |        |  |
| . TSX RKY 6EX             | TSX DEX 1644         | 16I 110 120 VAC TR BLK    |     |        |  |
| (P) : TSX PS              | TSX DEX 1645         | 161 220 240 VAC TR BLK    |     |        |  |
| 🔅 🗓 🧹 0 : TSX P57         | TSX DEY 1602         | 16I 24 VDC SINK TR BLK    |     |        |  |
| 1 : TSX ETY 1             | TSX DEV 16D2         | 16L48 VDC SINK BORN       |     |        |  |
| 2 : TSX DEY               | TSX DEY 166K         | 16LEAST 24 VDC SINK CONN  |     |        |  |
| 3                         | TSX DET 1011         | 32I 24 VDC SINK CONN      |     |        |  |
| 4                         | TSX DEX 32D3K        | 32L48 VDC SINK CONN       |     |        |  |
| Derived Data Types        | TSX DEX 64D2K        | 64L24 VDC SINK CONN       |     |        |  |
| Derived FB Types          | TSX DET 0402K        | 16L24 VDC 12Q 24 VDC      |     |        |  |
| 🔄 Variables & FB instance | TSX DMY 28RFK        | 161 24 VDC, 120 REELEX    |     |        |  |
| Elementary Variables      | TSX DSY 09P4D        | 90 VDC RELAY TR BLK       |     |        |  |
| Derived Variables         | TSX DS1 0014D        | 80 50 VA RELAY TR BLK     |     |        |  |
| Device DDT Variables      | TSX DSY 08R54        | 80 100 VA RELAY TR BLK    |     |        |  |
| IO Derived Variables      |                      | 90 TRIAC 49.240 VAC 24    |     |        |  |
| Elementary FB Instanc     | TSX DS1 0055         | 80.24 VDC 0.54 SPC TR RLK |     |        |  |
| Derived FB Instances      | TSX DST 0012         |                           |     |        |  |
| 📃 Motion                  | TSX DS1 00122        |                           |     |        |  |
| Communication             | TSX DST 00131        |                           |     |        |  |
| 🔄 Program                 |                      | 160 TRIAC 24 120 VAC 1 A  |     |        |  |
| 🖳 🔁 Tasks                 | TSX DST 1054         | 160 TRIAC 24-130 VAC 1 A  |     |        |  |
| 🗄 ········ 🔃 MAST         |                      |                           |     |        |  |
| Events                    | TSX DSY 1612         | 160 48 VDC 0.254 TEB BLK  |     |        |  |
|                           |                      | 220.24 VDC 0.23A TEN.DEN  |     |        |  |
|                           | TSX DST 5212K        | 640 24 VDC 0.14 CONN      |     |        |  |
|                           | 13A D31 0412K        | 640 24 VDC 0. IA CONIN    | ×   |        |  |

Configuration:

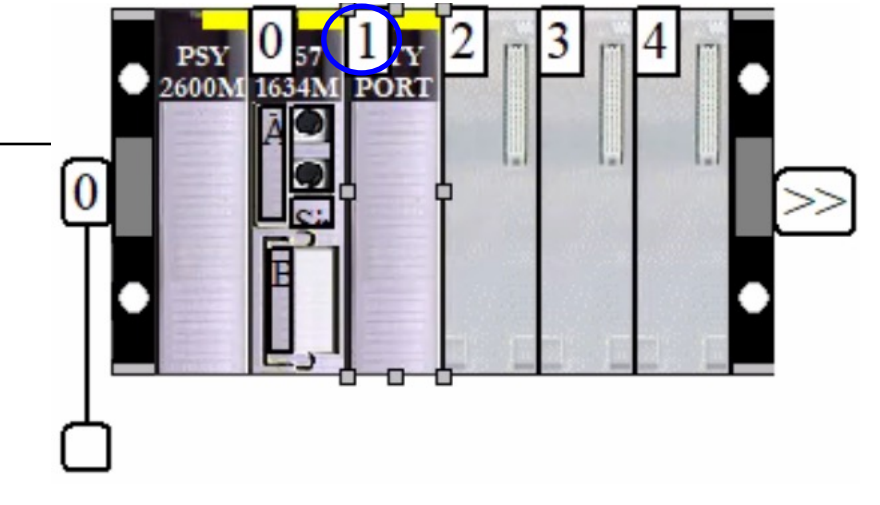

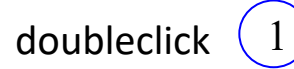

#### ETY Port & Channel 0:

#### Function "ETH TCP IP"

#### (close the window)

| Onity Pro XLS: <no name="">*</no>                                                                                                    | – 🗆 X                                                                                 |
|----------------------------------------------------------------------------------------------------|---------------------------------------------------------------------------------------|
| File Edit View Services Tools Build PLC Debug Window Help                                                                                                    |                                                                                       |
| - [1] 🖆 🖬 😂    🖻 🕹 💼 🗠 🗠 🔽 📿 💭 ല 👌 🕼 🍪 🖽                                                                                                    |                                                                                       |
| <mark>te</mark> ∰ □ ⊟  Q -                                                                                                    |                                                                                       |
| Project Browser                                                                                                    |                                                                                       |
| Eg Structural view                                                                                                    | 🔛 0.1 : TSX ETY PORT                                                                  |
| Project  Configuration  (P): TSX PSY 6200M  (P): TSX PSY 2600M  (P): TSX PSY 1634M  (P): TSX PSY 1634M  (P): TSX PSY 1622  (P): TSX PSY 1612  (P): TSX PSY 1612  (P): | TSX ETY PORT  TSX ETY PORT  Channel 0  Function:  None  X Bus 0.0: TSX P  0.1: TSX ET |
| × ×                                                                                                    |                                                                                       |
| ∬ I Build ∧ Import/export λ User errors λ FDT log event λ                                                                                                    | Search/Replace /                                                                      |
| Ready                                                                                                    | HMI R/W mode OFFLINE TCPIP:127.0.0.1 NOT BUILT                                        |

Run:

### rightarrow File $\rightarrow$ Save [be sure to save in your folder c:\users2\mapi\<group number>]

PLC menu select Simulation Mode

 $rightarrow PLC \rightarrow Connect$ 

rightarrow PLC  $\rightarrow$  Transfer project to PLC

(accept "Rebuild")

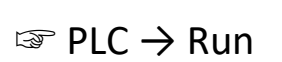

| Unity Pro XLS : <no name="">*<br/>le Edit View Services Tools Build</no> | PLC Debug Window Help                  |                 |            |
|--------------------------------------------------------------------------|----------------------------------------|-----------------|------------|
|                                                                          | Disconnect                             | Ctrl+K          | B 🛪 🕯      |
|                                                                          | Set Address                            |                 |            |
| 💼 🚠 🗆 🗖 🔍 🔻                                                              | (碑) Standard Mode                      |                 |            |
| oject Browser                                                            | Simulation Mode                        |                 |            |
| Structural view                                                          |                                        |                 | -          |
|                                                                          | Compare                                |                 |            |
| Configuration                                                            | Transfer Project to PLC                | Ctrl+L          |            |
| 😑 🖕 🖳 0 : X Bus                                                          | Transfer Project from PLC              | Ctrl+Shift+L    |            |
|                                                                          | Transfer Project from Primary to Sta   | andBy PLC       |            |
| (P) : TSX PSY 2600                                                       | Save Data from PLC to File             |                 | 2600M 16   |
| 1 : TSX ETY PORT                                                         | Restore Data from File to PLC          |                 | A          |
| 2 : TSX DEY 16D2                                                         | Safety/Maintonanco                     | Cerly Shifty M  |            |
| 3<br>4 TEX DEX 1672                                                      | Sarety/Maintenance                     | Ctrl+Shirt+M    |            |
| Derived Data Types                                                       | loit                                   | Cultry          | В          |
| Derived FB Types                                                         | Init Safety                            |                 |            |
| Variables & FB instances                                                 |                                        |                 |            |
| Elementary Variables                                                     | Update Upload Information              |                 |            |
| Device DDT Variables                                                     | Update Init Values with Current Values | ues.            |            |
| IO Derived Variables                                                     | Update Local Init Values with PLC Ir   | nit Values.     |            |
| Elementary FB Instances<br>Derived FB Instances                          | Project Backup                         | •               | -          |
| Motion                                                                   |                                        |                 |            |
| Communication                                                            |                                        |                 |            |
| Tasks                                                                    | State Ram Viewer                       |                 |            |
| 🔬 🔚 MAST                                                                 |                                        |                 |            |
| Events                                                                   |                                        | X Bus           |            |
|                                                                          |                                        |                 |            |
| Linking                                                                  |                                        |                 |            |
| Process succeeded : 0 Error(s) , 0                                       | Warning(s)                             |                 |            |
|                                                                          | Investigant ) (hereare                 | (DT)            | Carach (Da |
| Rebuild All Project A                                                    | import/export A User errors A          | For log event A | bearch/Re  |

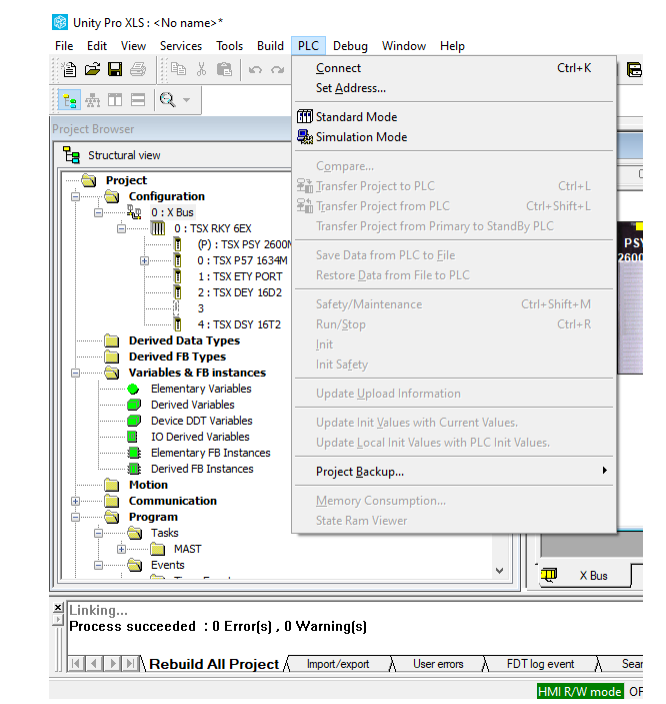

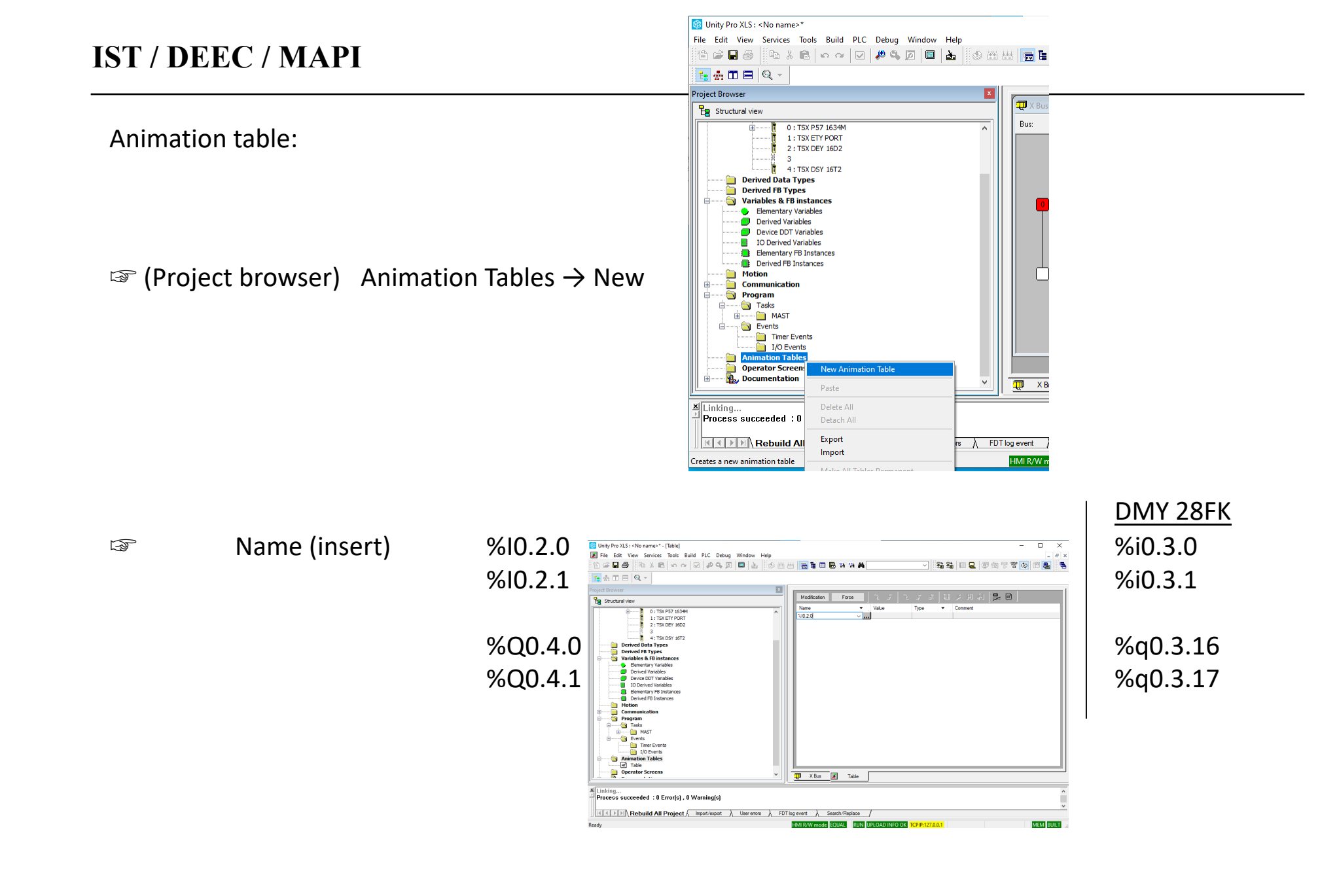

#### Animation table:

Click Force

right click variable, option Force, Values: F0 F1 unforce

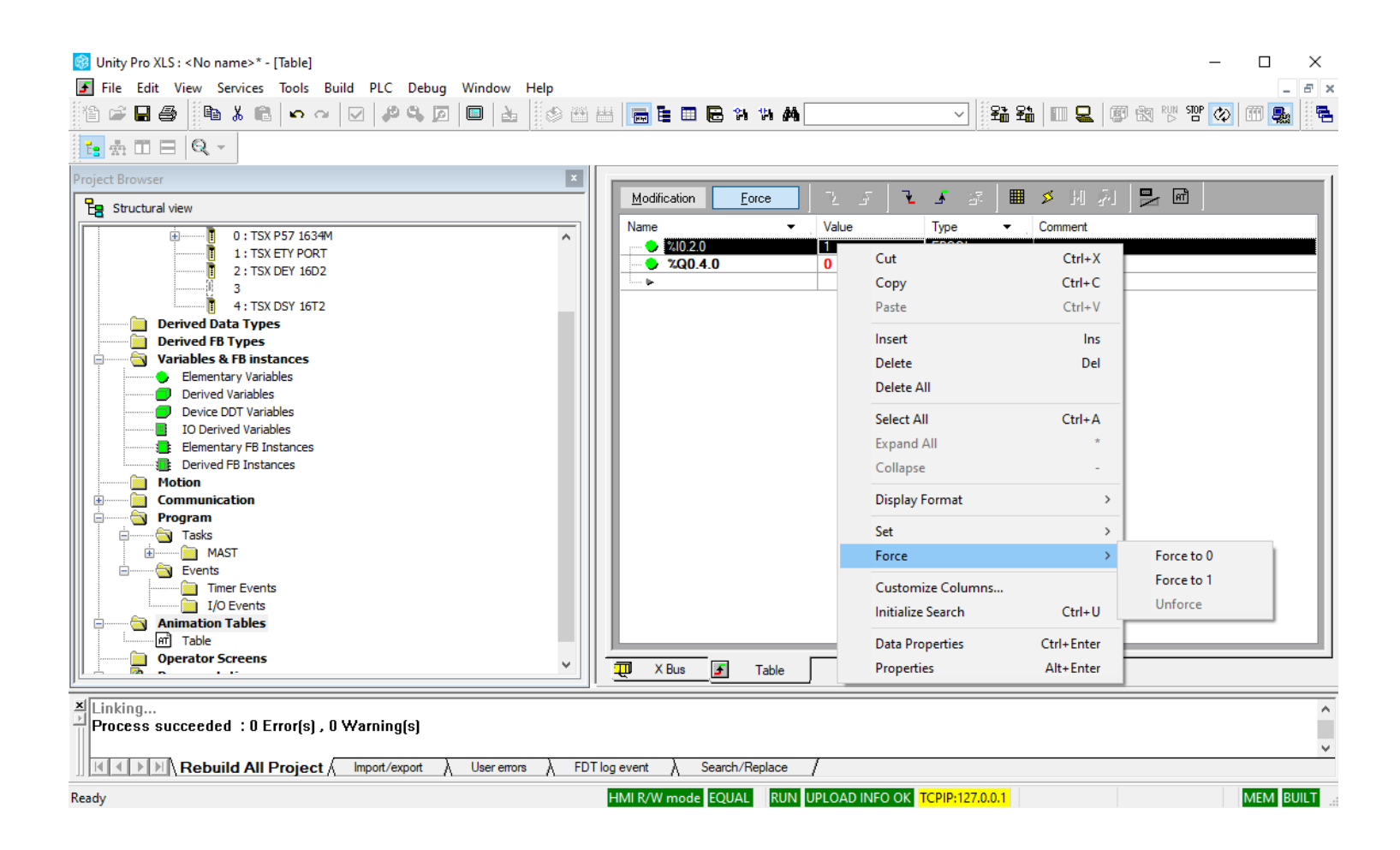

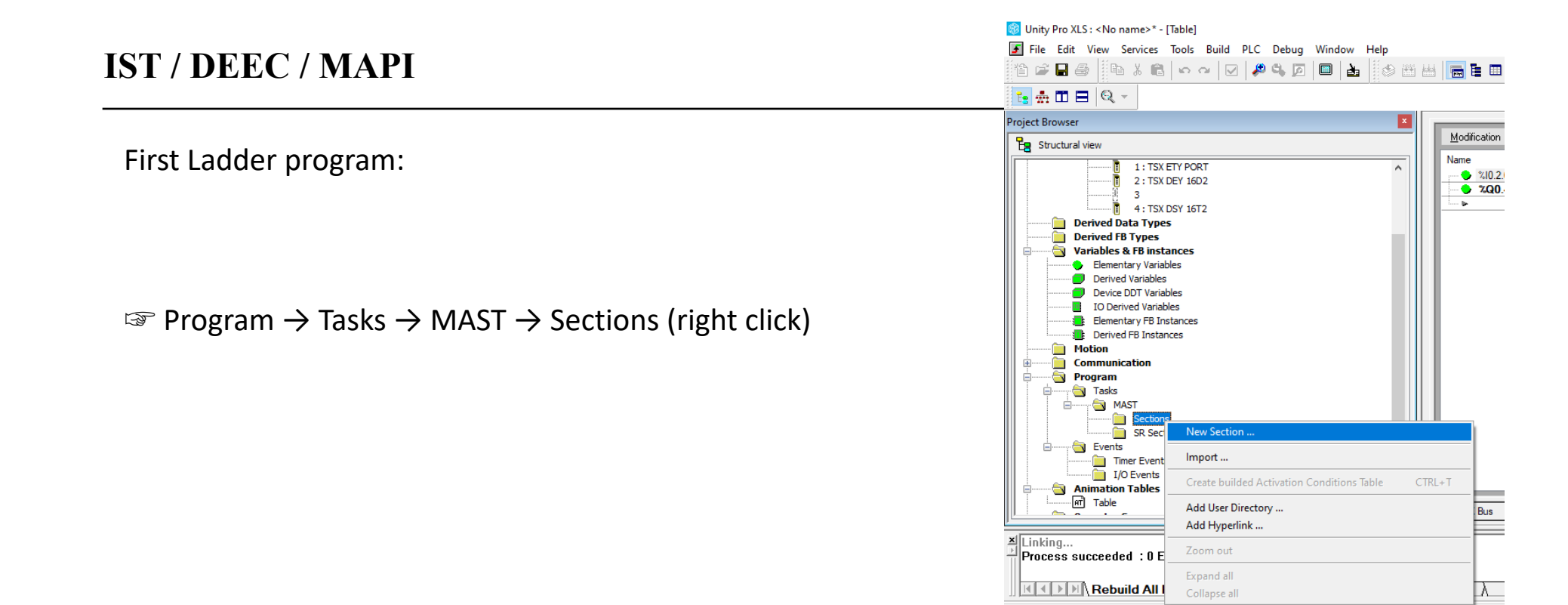

"New section"

name: my\_tst

#### language: LD

| New                          |              |           |         |             | ×    |
|------------------------------|--------------|-----------|---------|-------------|------|
| General                      | Localization | Condition | Comment |             |      |
| Name:                        |              |           |         |             |      |
| my_tst                       |              |           |         |             |      |
| Langua                       | ge:          |           |         | Protection: |      |
| ST                           |              | $\sim$    |         | None        | ~    |
| ST<br>IL<br>FBD<br>SFC<br>LD |              |           |         |             |      |
|                              | [            | ОК        | Cancel  | Apply       | Help |

Create a new section

MI R/W m

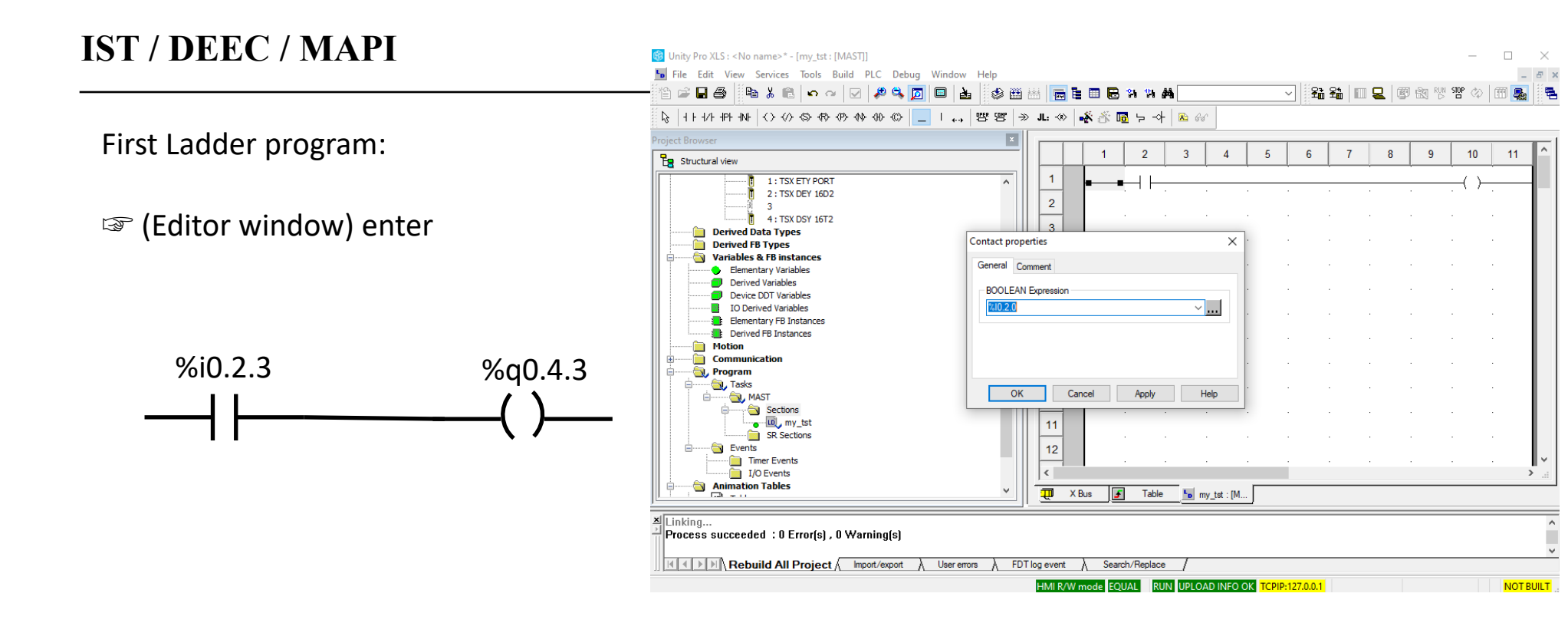

(add to the animation table %i0.2.3 and %q0.4.3)

 $rightarrow PLC \rightarrow Connect$  (if not connected)

rightarrow PLC  $\rightarrow$  Transfer project to PLC

 $rightarrow PLC \rightarrow Run$ 

Animation table - (right click) %i02.3
Force to 1

new Ladder program:

(Editor window) enter

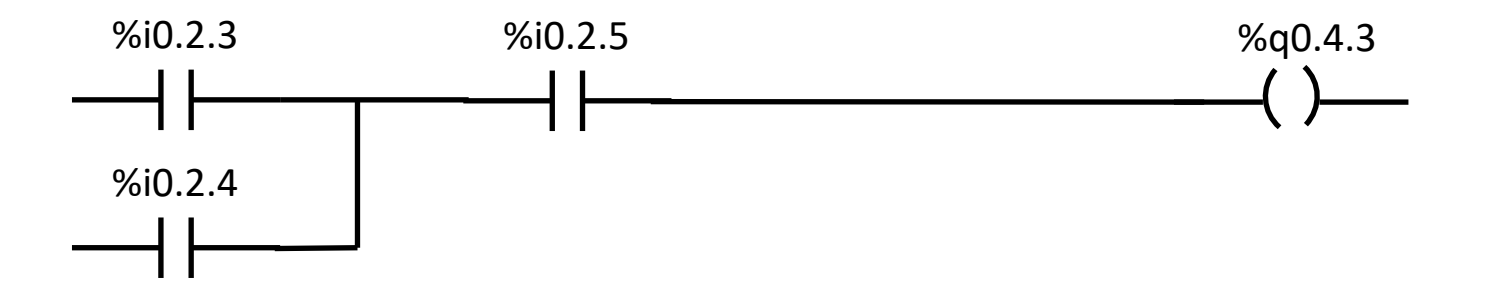

(test it)

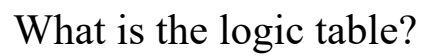

Lab hardware:

- PLC TSX Premium P57 in two different configurations: 1634 and 2634
- PC
- connection between PLC and PC uses a RS485 cable linked to the PC serial port
- Lab Panel with:
  - a 2-position switch (On/Off): On  $\rightarrow$  bit 2 = 1
  - a 3-position switch (left/middle/right): left  $\rightarrow$  bit 0 = 1, right  $\rightarrow$  bit 1 = 1
  - a 12-key 4x3 keyboard (see more next)
  - a buzzer (output bit 0 = 1)
  - a red led (output bit 1 = 1)
  - a yellow led (output bit 2 = 1)
  - a green led (output bit 3 = 1)

• Power supply for the I/O modules

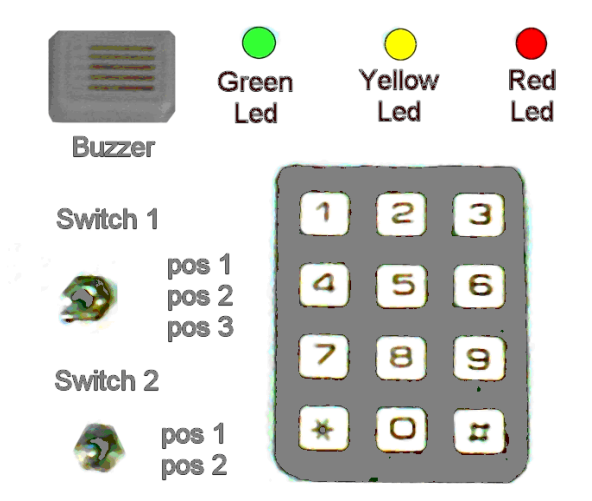

Setup with one input and one output modules

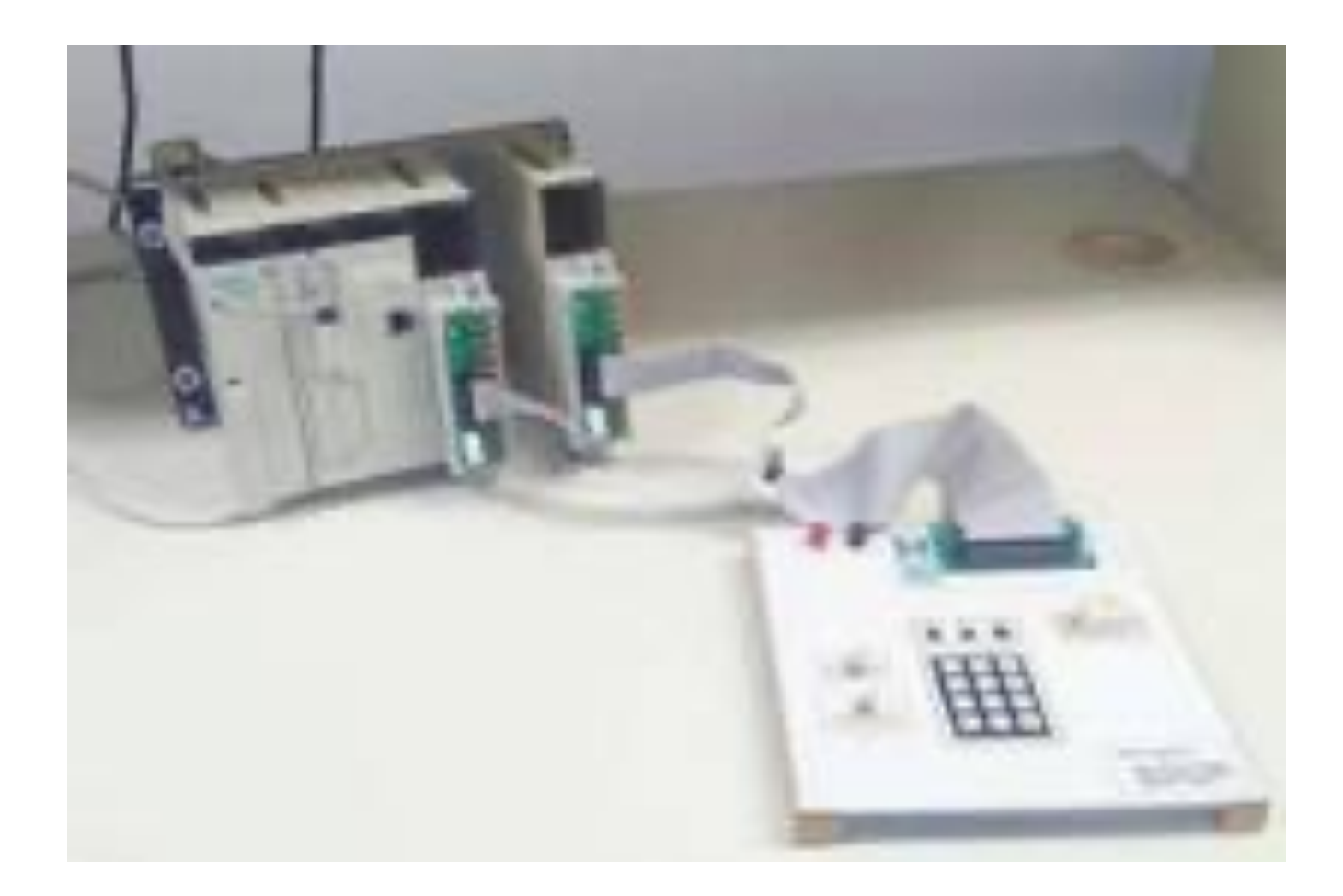

PLC testing:

connect PLC (standard mode)

connect power supply for the I/O modules

change the program to

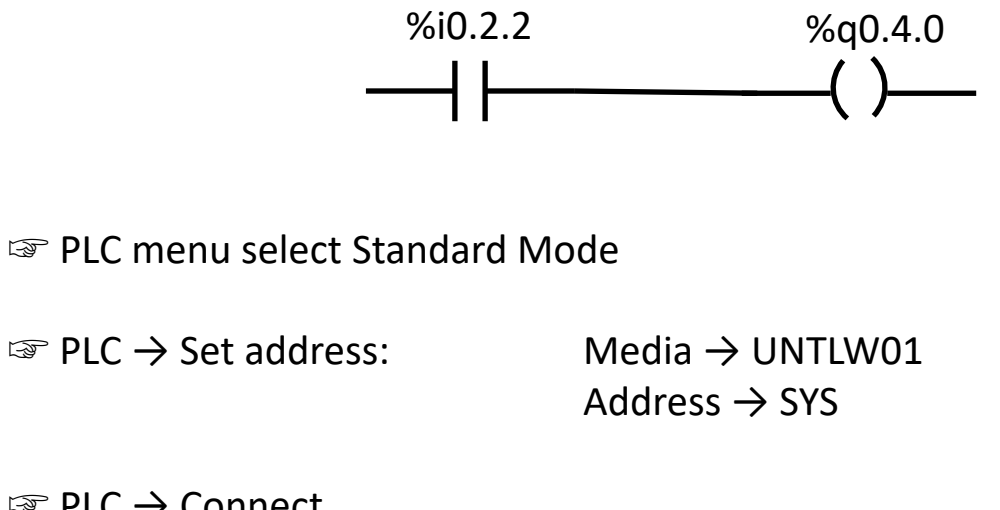

 $\square$  PLC  $\rightarrow$  Connect

rightarrow PLC  $\rightarrow$  Transfer project to PLC

 $\Im$  PLC  $\rightarrow$  Run

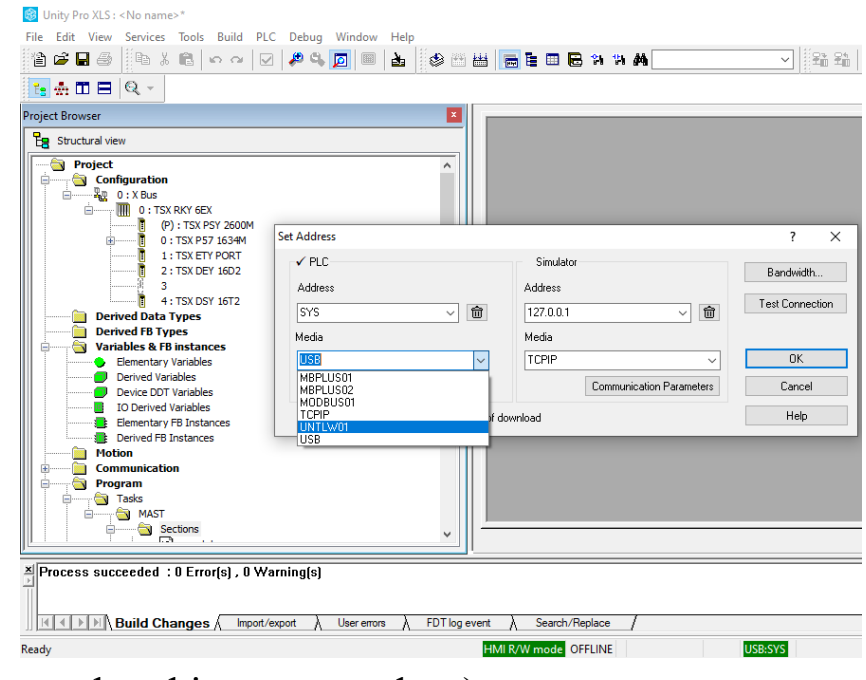

(guess what this program does)

#### PLC testing:

change the program to

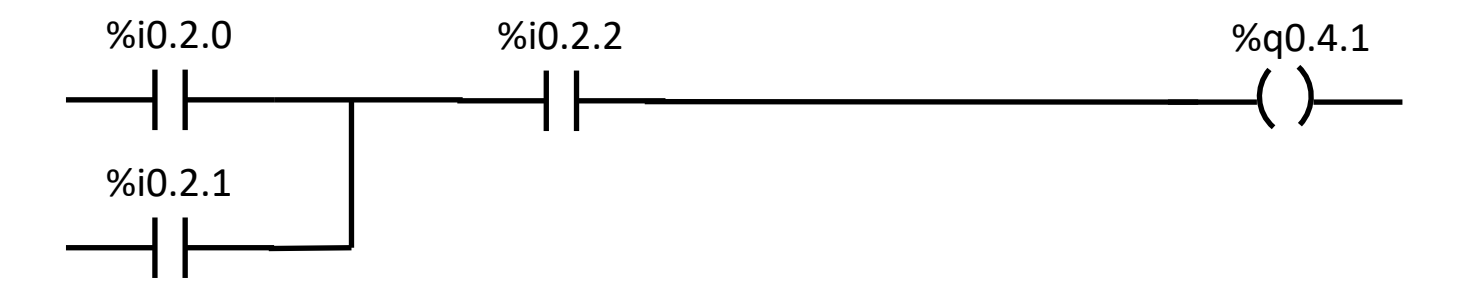

rightarrow PLC  $\rightarrow$  Transfer project to PLC

 $rightarrow PLC \rightarrow Run$ 

(guess what this program does)

2

5

8

4

7

Lab keyboard:

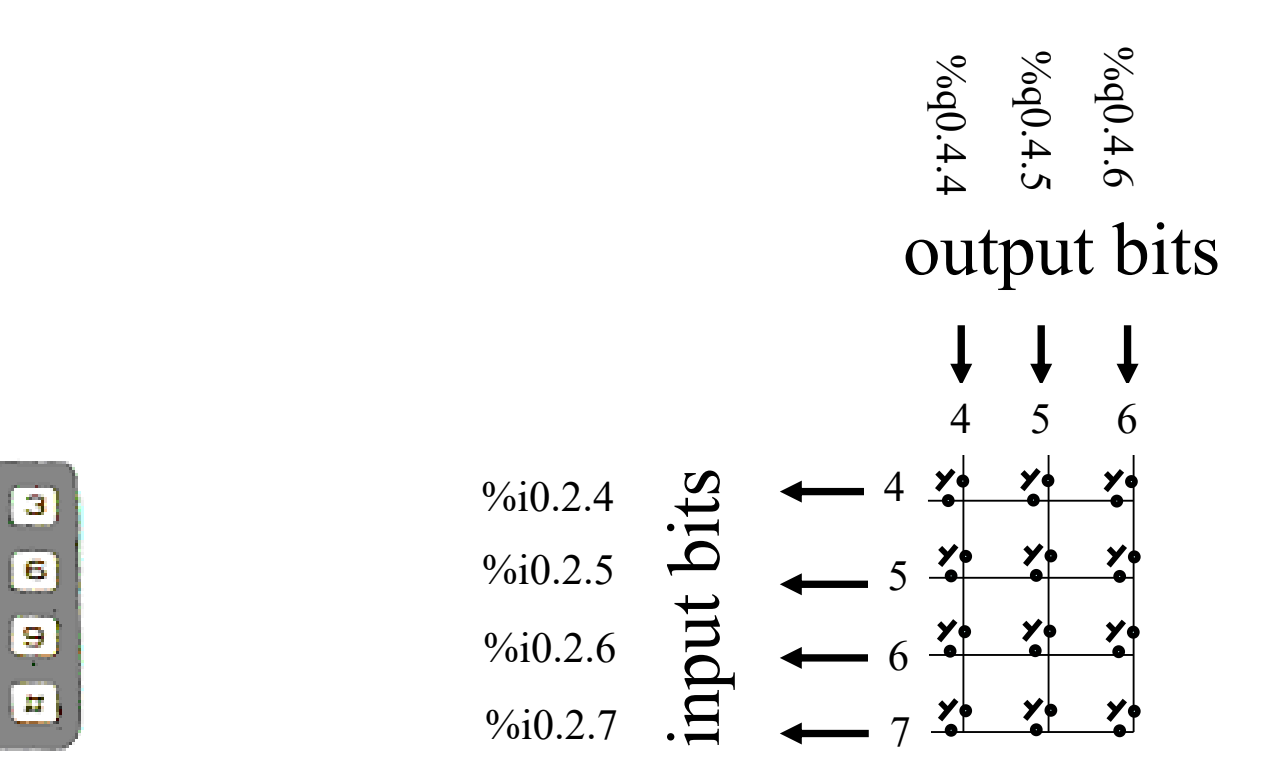

In order to identify that a key has been pressed, first we have to energize each one of the keyboard columns through the output bits 4 to 6, and then read the input bits 4 to 7

For instance, if %q0.4.4 is set to 1 (and both %q0.4.5 and %q0.4.6 are zero) and %i0.2.6 is 1, then key "7" is pressed

## **Data Logger**

Procedure to test the program:

- download the zip file <u>data\_log\_up13.zip</u> by running >> <u>get\_files logger</u> using Matlab (also available at http://users.isr.ist.utl.pt/~jag/course\_utils/plc\_log/data\_log\_up13.zip)
- Decompress the downloaded zip file to your group folder (extract, not double click)
- the zip file contains already one log file "data\_log2\_tmp.dtx"
- Using Matlab change dir to your group folder and run: >> mem\_dump\_load\_tst and observe the produced plots

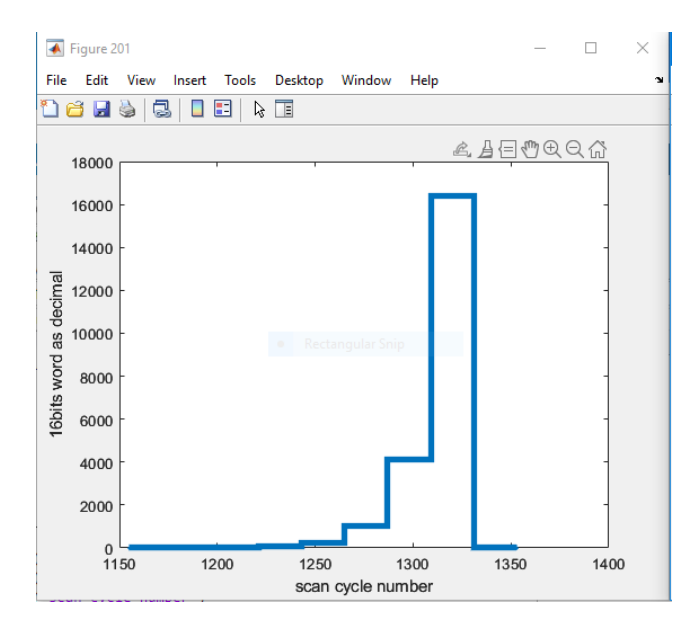

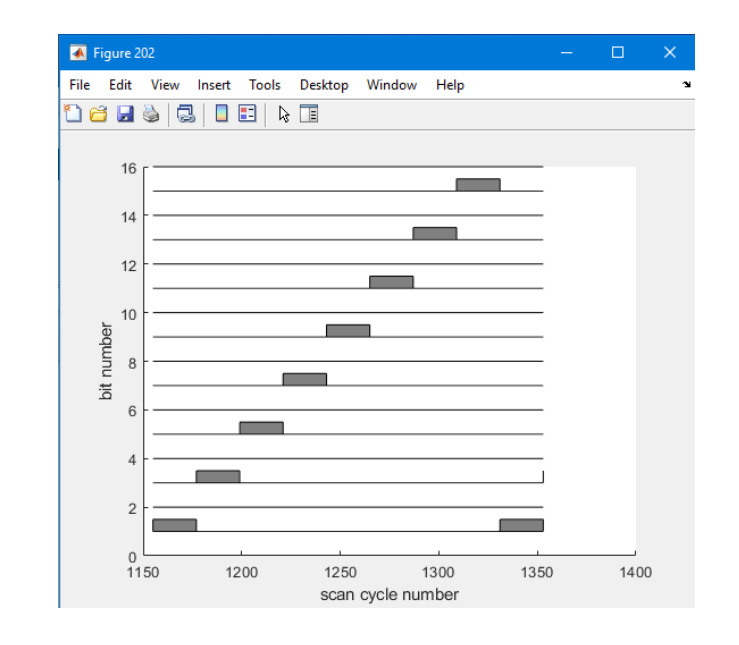

Procedure to test the program:

- Using Unity Pro, open the file **data\_log2.stu**, transfer the code to the PLC simulator, and run it.
- Double-click on section 'tst\_data\_log' and try to interpret the code

- Set variable %m92 to 1 to start the log process
- Check value of variable %mw96
- Wait until %mw96 = 20
- using Unity Pro, export the memory to a file, PLC -> "Save data from PLC to file".
   Save data into the file "data\_log2\_tmp.dtx" (overwrite it) in your group folder.

```
if %m93 then
  (* log changes on inputs %i0.2.0 .. %i0.2.15 *)
 mem log inputs();
end if;
if %m92 then
  (* log changes on memories %m100 .. %m115 *)
 mem log mem();
end if;
(* test buffer full and place this info in %m91 *)
if %mw96 >= 2*MOD(%MW99,1000) then
 &m91 := 1;
else
 %m91 := 0;
end if;
(* delete logged data *)
if %m90 then
  %mw97 := 0;
  (* reset will be done in the next call to mem log mem() *)
 &m90 := 0;
end if:
```

Procedure to test the program:

- Within Matlab run again: >> mem\_dump\_load\_tst and observe the new plots
- Reset the log memory by setting the adequate variable
- Start a new log process and observe the changes in the produced plots

Procedure to test the program:

- Double-click on section 'square\_wave' and try to interpret the code

- Set variable %m97 to 1
- Reset the log memory
- Start a new log process and observe the changes in the produced plots

```
(* Use one timer for all square waves *)
   (IN := NOT(%M99) (*BOOL*),
      PT := t#0.5s (*TIME*),
       Q => %M99 (*BOOL*) );
(* Update the output whenever TON 0 shows a timeout *)
IF %M99 THEN
  (* output a 1Hz square wave to %q0.4.1 *)
 %q0.4.1 :=NOT(%q0.4.1);
  (* %m97=0 make square waves, %m97=1 pulse even bits *)
  (* if you want, output all zeros by setting %m98 *)
 if %m98 then
   %mw90 := 0;
 end if;
 WORD TO BIT( int to word(%mw90),
   %m100, %m101, %m102, %m103,
   %m104, %m105, %m106, %m107,
   %m108, %m109, %m110, %m111,
   %m112, %m113, %m114, %m115);
 if NOT(%m97) then
    (* udate counter to make square waves in memory %m100..%m115 *
    %mw90 := %mw90 +1;
 else
    (* pulse even bits in memory %m100..%m115 *)
   if %mw90=0 then %mw90:=1;
   else %mw90:= ROL(%mw90,2);
   end if;
 end if;
END IF;
```

- Solve item B3 using the PLC

Use the two switches in Lab panel to make a sequence of states 00, 01, 11, 10, 00, 01, 11, 10, 00, each one taking about a couple of seconds. Make a data log (plot) showing each state of the sequence.

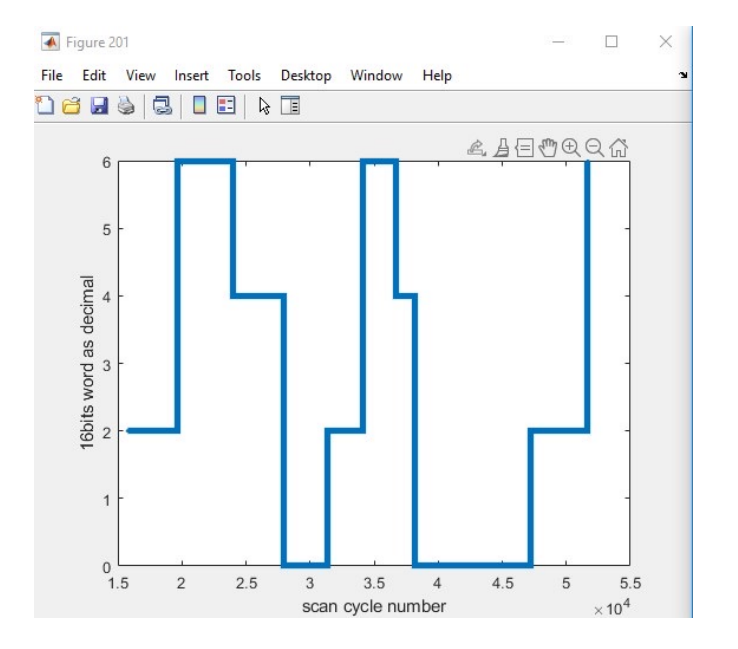

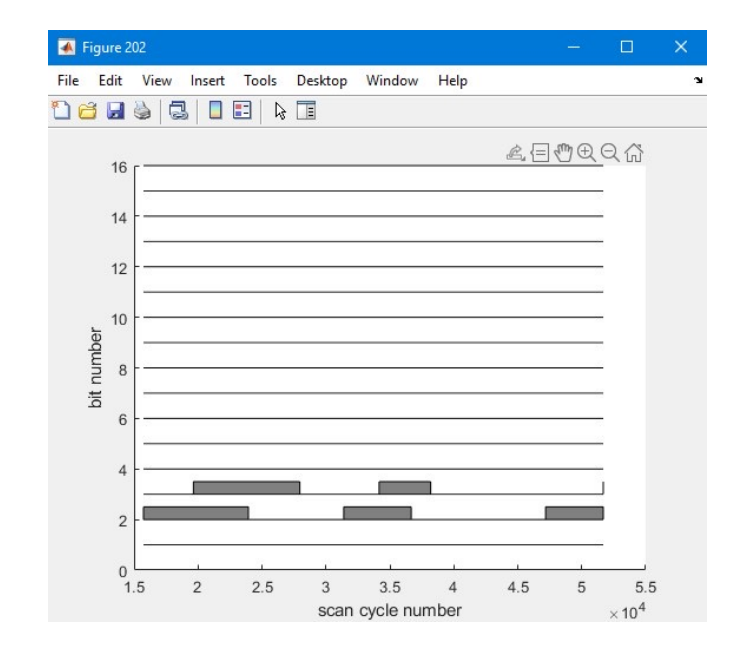